## Procédure d'inscription sur le site de la Fraternelle

- 1. Aller sur la page <u>www.polixelles.be</u>
- 2. Cliquer sur « Accueil membres » :

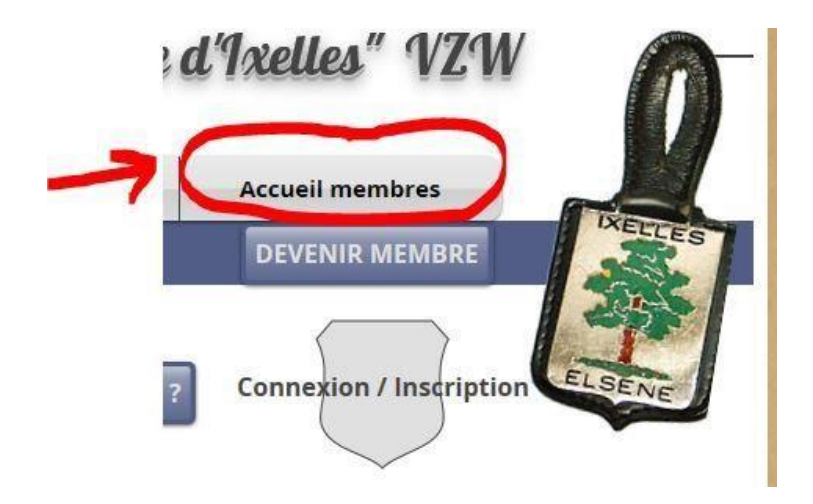

3. Le formulaire « Sign Up » (= inscription) apparaît, et vous cliquez sur « Sign up with email ». ATTENTION : si vous êtes déjà inscrit, passez tout de suite au point 6.

| Sign Up                  |
|--------------------------|
| Already a member? Log In |
| f Sign up with Facebook  |
| G Sign up with Google    |
| or                       |
| Sign up with email       |
|                          |

4. Remplir le formulaire qui apparaît en indiquant votre adresse mail et un mot de passe de votre choix.

Ne pas oublier de cocher la case « l'm not a robot »

|        | Sig             | n Uj      | 5                            |
|--------|-----------------|-----------|------------------------------|
|        | Already a n     | nember?   | Log In                       |
| Email  |                 |           |                              |
| Passwo | ord             |           |                              |
|        | l'm not a robot |           | reCAPTCHA<br>Privacy - Terms |
|        | Si              | gn Up     |                              |
|        | or sig          | n up with |                              |
|        | f               | G         |                              |

Je suis alors averti par un message et je valide votre demande d'accès dans le système.
Vous devriez alors recevoir un message de validation.
Le délai est souvent rapide, mais dépend évidemment du moment où j'en ai connaissance.

6. Une fois que vous avez été averti de la validation, vous revenez sur la page initiale, et vous cliquez sur « Accueil membres »

Cette fois, comme vous êtes déjà inscrit, il faut cliquer sur « Log In » :

|        | <b>Sign</b><br>Already a me | The second second | og In                        |
|--------|-----------------------------|-------------------|------------------------------|
| Email  |                             |                   |                              |
| Passwo | rd                          |                   |                              |
|        | I'm not a robot             |                   | reCAPTCHA<br>Privacy - Terms |
|        | Sign                        | ı Up              |                              |
|        | or sign                     | up with           |                              |

7. Vous arrivez alors à la fenêtre qui vous permet de vous connecter. Vous cliquez sur « Log In with Email »

| ٩ | <b>Log In</b><br>New to this site? Sign Up |              |
|---|--------------------------------------------|--------------|
| f | Log in with Facebook                       |              |
| G | Log in with Google                         |              |
|   | or                                         |              |
| - | Log in with Email                          | $\leftarrow$ |
|   |                                            |              |

8. Vous entrez alors votre adresse mail et votre mot de passe dans le formulaire suivant, avant de cliquer sur le bouton « Log In » :

|                 | Log In                    |
|-----------------|---------------------------|
|                 | New to this site? Sign Up |
| Email           |                           |
| Password        | t                         |
| <u>Forgot p</u> | bassword?                 |
|                 | Log In                    |
| ·               | —— or log in with ————    |
|                 | F G                       |
|                 |                           |

9. Vous arrivez alors sur la page qui vous donne accès aux documents et aux photos (+ vidéos) :

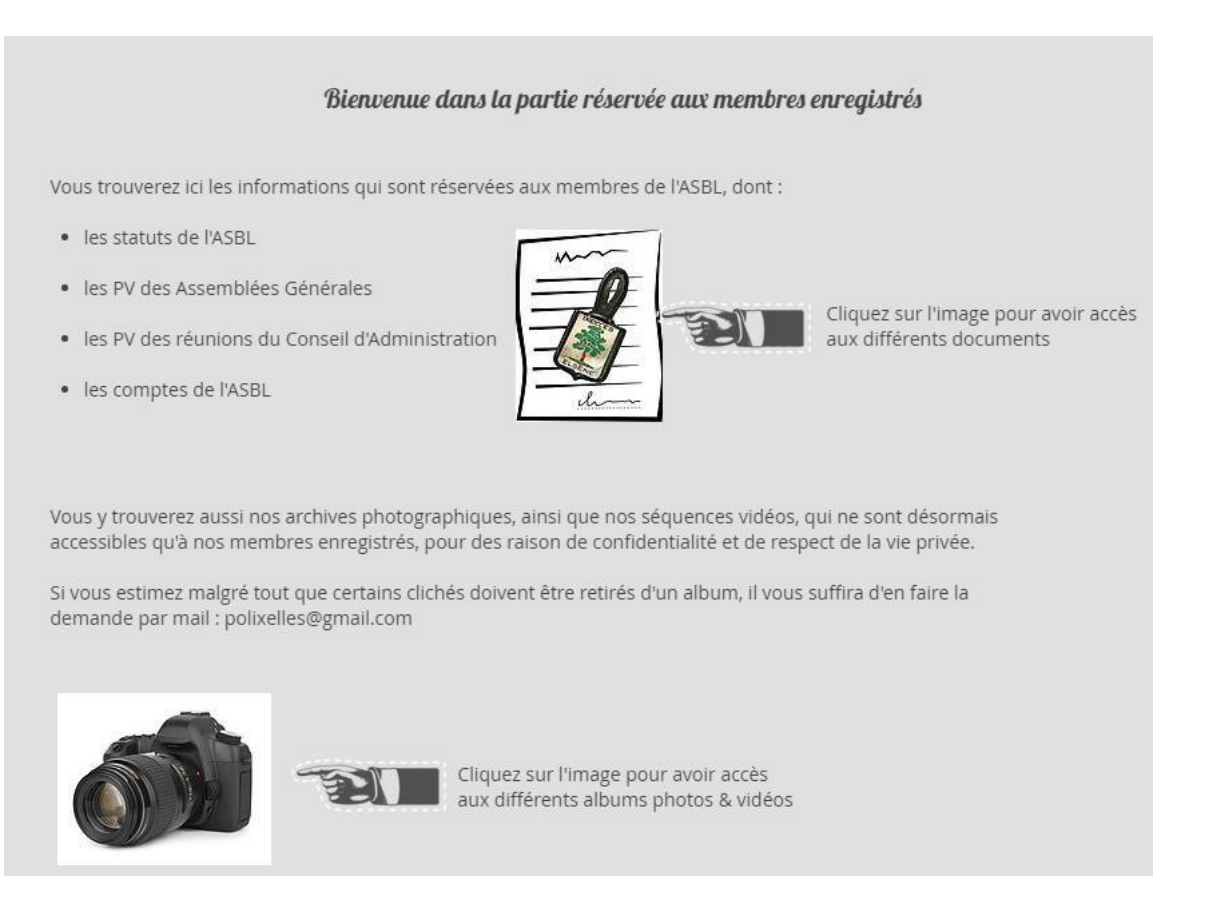

Salutations fraternelles

Michel TYZO

Secrétaire de l'ASBL « La Fraternelle de la police d'Ixelles » VZW

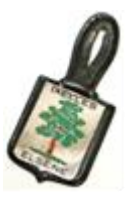